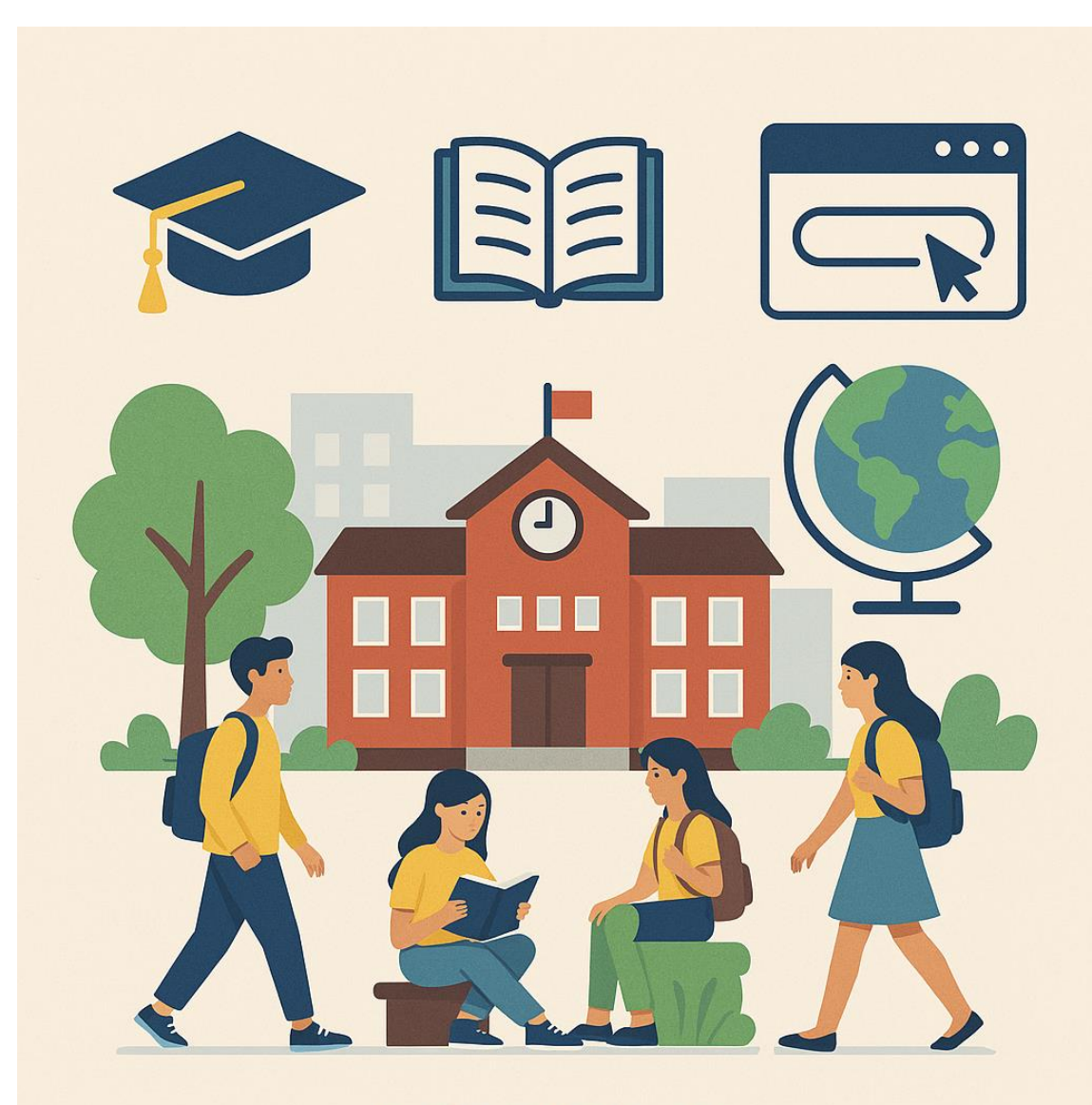

# MANUAL MOVIMENTAÇÃO DE ALUNOS

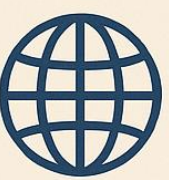

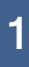

## Sumário

| ACESSANDO O SISTEMA          |    |
|------------------------------|----|
| APLICAÇÃO                    | 4  |
|                              | 5  |
| Movimentação de um Aluno     | 5  |
| Transferindo um Aluno        |    |
| Remanejando o Aluno          | 11 |
| Baixa Transferência do Aluno |    |

## ACESSANDO O SISTEMA

| Primeiro Acesso:                                                                                                    |                                                                |
|----------------------------------------------------------------------------------------------------|----------------------------------------------------------------|
| Usuário e Senha são iguais.                                                                                                    | Central de Aplicações                                          |
| Alterar Senha<br>Usuário<br>Ihrestani<br>• Senha Atual<br>••••••<br>• Nova Senha<br>•••••<br>Exemplo: A2018@senha!!<br>Fraca<br>• Confirmar Senha<br>Salvar | No 1°acesso ao<br>sistema é<br>necessária a troca<br>de senha. |

| Alterar Senha     |   |  |
|-------------------|---|--|
| Usuário           |   |  |
| Ihrestani         |   |  |
| * Senha Atual     |   |  |
| ••••••            |   |  |
| * Nova Senha      |   |  |
| •••••             |   |  |
| Forte             |   |  |
|                   | - |  |
| * Confirmar Senha |   |  |
| •••••             |   |  |
| Salvar            |   |  |
|                   |   |  |
|                   |   |  |
|                   |   |  |

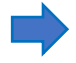

# APLICAÇÃO

Clique em EDUCAÇÃO.

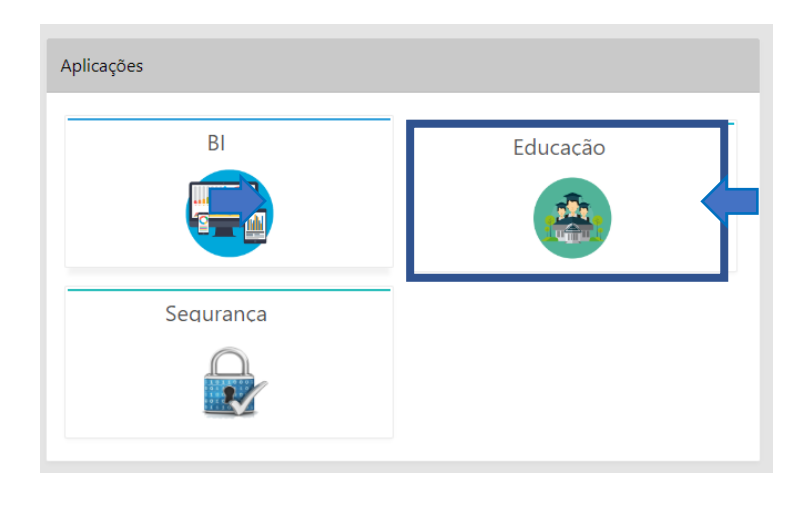

Em seguida, clique em SECRETARIA.

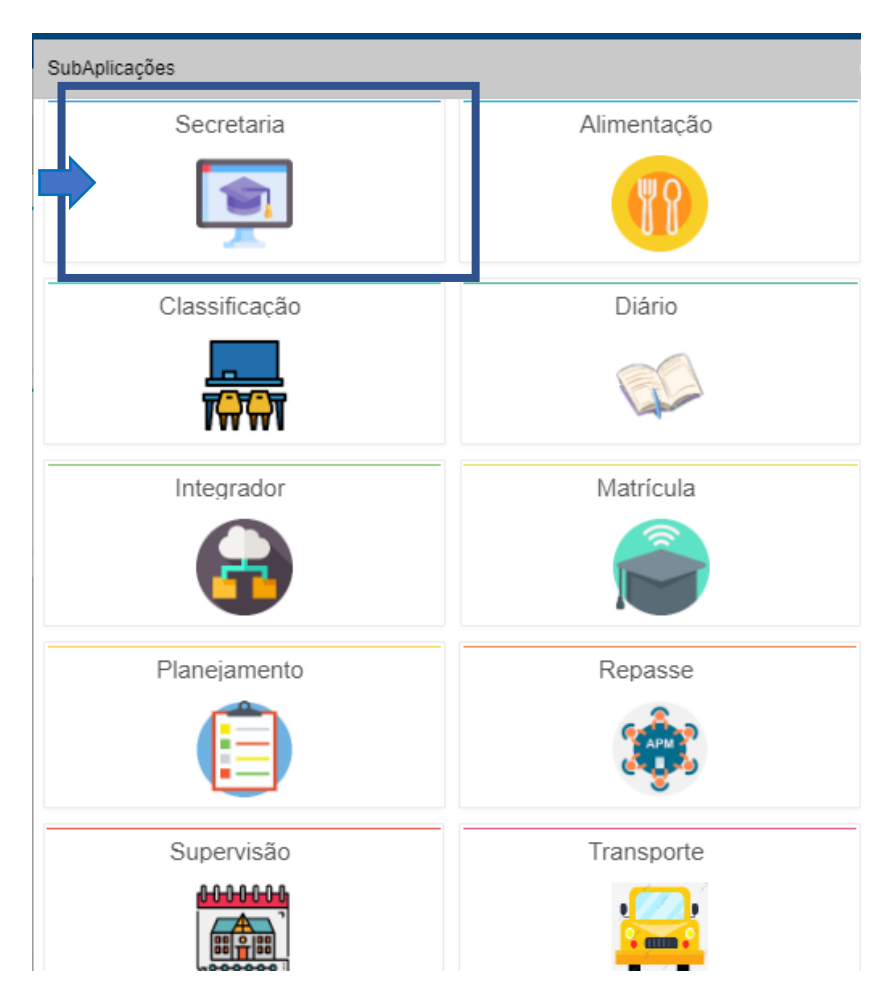

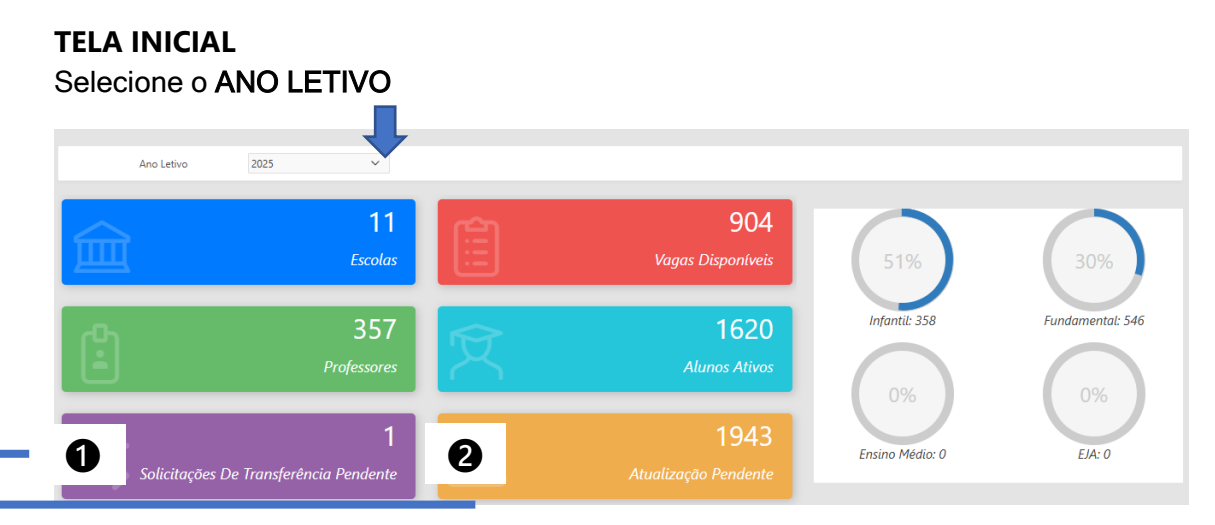

Solicitações de Transferência – O responsável pelo expediente escolar poderá visualizar as Solicitações de Intenção de Transferência após o início do Ano letivo para Unidades Escolares diferentes na mesma Rede de Ensino

**2** Atualizações Pendentes – Caso o link de conexão com a Secretaria Escolar Digital esteja offline, assim que o link for reestabelecido o sistema fará de forma automática a sincronização das Atualizações Pendentes

Movimentação de um Aluno Acesse Menu/Cadastro/Aluno

| •    | Status Prodesp: ONLINE | ကြဲ Início | 🛇 Menu | 💛 Favoritos | 久 USUARIO DEMO | 目 1 - PREFEITURA MODELO | ት Alterar senha | Sair |
|------|------------------------|------------|--------|-------------|----------------|-------------------------|-----------------|------|
|      |                        |            |        |             |                |                         |                 |      |
| Menu | I                      |            | _      |             |                |                         |                 |      |
|      |                        |            |        |             |                |                         |                 |      |
| ٩(   |                        |            |        |             |                |                         |                 |      |
|      | Cadastro               |            |        |             |                |                         |                 |      |
|      | Aluno                  |            |        |             |                |                         |                 |      |
|      | ▶ Escola               |            |        |             |                |                         |                 |      |
|      | Família                |            |        |             |                |                         |                 |      |
|      | Funcionário            |            |        |             |                |                         |                 |      |
|      | Necessidades Especiai  | s          |        |             |                |                         |                 |      |
|      | Pessoa                 |            |        |             |                |                         |                 |      |
|      | Professor              |            |        |             |                |                         |                 |      |
| ►    | Expediente             |            |        |             |                |                         |                 |      |
| ►    | Ferramentas            |            |        |             |                |                         |                 |      |
| ►    | Relatórios             |            |        |             |                |                         |                 |      |
| ►    | Tabelas                |            |        |             |                |                         |                 |      |

Pesquise o Aluno (por nome, RA, CPF, RG, Data de Nascimento, etc...), clicar no botão "Ir"

| Alunos                                   | ×         |
|------------------------------------------|-----------|
| 수 Voltar                                 | E Criar   |
| Alunos                                   |           |
| Q ~ ALUNO TESTE Ir 1. Relatório Primário | ✓ Ações ∨ |

## Selecione o Aluno, clicando no "lápis"

| Aluno         | s              |                       |        |            |                 |                     |        |        |           |              |                 |        |                           |                                | ×             |
|---------------|----------------|-----------------------|--------|------------|-----------------|---------------------|--------|--------|-----------|--------------|-----------------|--------|---------------------------|--------------------------------|---------------|
| ⟨ <b>⊢</b> Vo | ltar           |                       |        |            |                 |                     |        |        |           |              |                 |        |                           |                                | 🛨 Criar       |
| Alur          | nos            |                       |        |            |                 |                     |        |        |           |              |                 |        |                           |                                |               |
| Q             | ~              |                       |        | Ir 1. Rela | atório Primário |                     |        | ~      | Ações ∽   |              |                 |        |                           |                                |               |
| •             | ✓ Q            | Texto da linha contém | 'ALUNO | TESTE'     | ×               |                     |        |        |           |              |                 |        |                           |                                |               |
|               | Nome:          | RA:                   | RM:    | CPF:       | RG:             | Data<br>Nascimento: | Idade: | Cor:   | Sexo:     | Deficiência: | Tipo<br>Transp. | Tarifa | Restrição<br>Alimentícia: | Tipo Restrição<br>Alimentícia: | Cartão<br>SIM |
| /             | ALUNO<br>TESTE | 000115979871-<br>0 SP | 61     |            |                 | 08/01/2013          | 10     | BRANCA | Masculino | Não          | -               | -      | Não                       | -                              | -             |

## Selecione a Aba "Matrículas"

| Aluno             |                             |                      |                            |                         |                           | ×                |
|-------------------|-----------------------------|----------------------|----------------------------|-------------------------|---------------------------|------------------|
| 🔄 Voltar          |                             | Demo. de Rendimentos |                            |                         | 🖶 Imprimir                | Excluir Salvar   |
| 🕅 Matrículas      | Responsáveis Geolocalização | Anexos               | Transporte<br>Escolar      | Documentos<br>Pendentes | Atendimento<br>Domiciliar | Ocorrências      |
|                   | Dados do Aluno              |                      |                            |                         |                           | 🖉 Dados Pessoais |
|                   | Código:<br>0000000409       | Necessic             | dade de Atendimento Noturn | io: Neces:              | sidade de Transporte      |                  |
|                   | Nome:                       | Data de              | Nascimento:                | Nacionalidade:          |                           |                  |
| ALUNO TESTE       | ALUNO TESTE                 | 08/01/2              | 2013                       | BRASIL                  |                           |                  |
| RA: 115979871 - 0 | RA:                         | Digito RA:           | RM:                        | Atua.pel/Prodesp:       | Cartão SIM:               |                  |
|                   | 115979871                   | 0                    | 61                         | Sim                     |                           |                  |

 Ícones de movimentação de alunos (Transferir, Remanejar e Baixa): Esses ícones só estarão habilitados para alunos que possuem a situação de matrícula como "ATIVA". Ou seja, para poder transferir, remanejar ou realizar a baixa de matrícula de um aluno, a situação dele precisa estar ativa no sistema.

Função "Reclassificação": A função de reclassificação só ficará disponível após a devida configuração na Grade/Ano Letivo. Para isso, é necessário acessar o menu Secretaria > Cadastro > Tabelas > Grade > Ano Letivo e realizar a configuração necessária.

| Aluno - Movimentações                                       | uno - Movimentações x |                                                    |       |            |               |         |                                              |                     |                  |              |           |                                                  |   |
|-------------------------------------------------------------|-----------------------|----------------------------------------------------|-------|------------|---------------|---------|----------------------------------------------|---------------------|------------------|--------------|-----------|--------------------------------------------------|---|
| <br>Voltar                                                  |                       |                                                    |       |            |               |         |                                              |                     |                  |              |           | + Cria                                           | r |
| 😤 Matrículas                                                | áveis                 | Geolocalização Anexos Escolar Documentos Pendentes |       |            |               |         | Atendimento<br>Domiciliar Ocorrências        |                     |                  |              |           |                                                  |   |
|                                                             | Q                     | ~                                                  |       |            | 1             | r Ações | ~                                            |                     |                  |              |           |                                                  |   |
|                                                             |                       | Escola                                             | Turma | Rendimento | Ano<br>Letivo | Período | Série                                        | Início<br>Matrícula | Fim<br>Matrícula | Nº<br>Classe | Situação  | Movimentos                                       |   |
| ALUNO TESTE<br>RA: 115979871 - 0                            | ٩                     | ESCOLA<br>1                                        | A     |            | 2023          | MANHÃ   | 5" ANO<br>ENSINO<br>FUNDAMENTAL<br>DE 9 ANOS | 06/02/2023          | 20/12/2023       | 361          | ΑΤΙνο     | <sub>↑</sub> Q ≒ ⊖<br>Transferir Remanejar Baixa |   |
| Unidade Atual:                                              | ď                     | ESCOLA<br>1                                        | A     |            | 2022          | MANHÃ   | 4° ANO<br>ENSINO<br>FUNDAMENTAL<br>DE 9 ANOS | 07/02/2022          | 22/12/2022       | 196          | ENCERRADA |                                                  |   |
| 5° ANO - A ENSINO<br>FUNDAMENTAL DE 9 ANOS<br>MANHÃ<br>2023 | ٩                     | ESCOLA<br>1                                        | A     | -          | 2021          | MANHÃ   | 3° ANO<br>ENSINO<br>FUNDAMENTAL<br>DE 9 ANOS | 08/02/2021          | 17/12/2021       | 85           | ENCERRADA |                                                  |   |

| <sub>↑</sub> Q<br>Transferir | É destinada a alunos com matrícula ativa na rede pública municipal que<br>queiram mudar de escola por preferirem outra unidade escolar. Quando<br>um aluno deixa a instituição para se matricular em outra escola da Rede<br>Municipal, o sistema realiza o processo de <b>transferência</b> , e a matrícula na<br>escola de origem precisa ser encerrada. |
|------------------------------|----------------------------------------------------------------------------------------------------|
| Gemanejar                    | O aluno pode ser remanejado de uma classe para outra, na mesma<br>Unidade Escolar e segmento, desde que haja vaga disponível.                                                                                                    |
|                              | Quando um aluno é <b>Remanejado</b> para outra turma ou série dentro da<br>mesma escola, geralmente devido a uma avaliação de seu desempenho,<br>necessidades específicas ou para equilibrar o número de alunos em<br>diferentes turmas                                                                                                    |
| ←<br>Baixa                   | É o cancelamento de matrícula, Baixa de transferência na Secretaria Escolar<br>Digital (SED) é uma movimentação de matrícula que ocorre quando um<br>aluno solicita transferência para uma rede escolar diferente da rede<br>pública.                                                                                                    |
| ≣s<br>Reclassificar          | Reclassificar, Mudança de Série ou Ano: Quando um aluno não acompanha<br>o ritmo de aprendizado da série ou ano que está cursando e, após<br>avaliação, é considerado apto a ser transferido para uma série ou ano<br>diferente, mais adequado ao seu nível de aprendizagem.                                                                               |

## Transferindo um Aluno

Escola Origem

## Selecione o ícone "Transferir"

| 🎘 Matrículas        | Respor  | nsáveis     | Geolo | ocalização | Ø             | Anex     |                                              | ansporte<br>Escolar | Docur<br>Per     | mentos<br>dentes | Atendimen<br>Domicili | iar Ocorrências            |
|---------------------|---------|-------------|-------|------------|---------------|----------|----------------------------------------------|---------------------|------------------|------------------|-----------------------|----------------------------|
|                     | C       | 2~          | _     |            |               | lr Ações | ~                                            |                     |                  |                  |                       |                            |
| ALUNO TESTE<br>RA:  | 1       | Escola      | Turma | Rendimento | Ano<br>Letivo | Período  | Série                                        | Início<br>Matrícula | Fim<br>Matrícula | Nº<br>Classe     | Situação              | Movimentos                 |
|                     | ٩       | ESCOLA<br>1 | A     |            | 2023          | MANHÃ    | 5° ANO<br>ENSINO<br>FUNDAMENTAL<br>DE 9 ANOS | 06/02/2023          | 20/12/2023       | 361              | ΑΤΙVΟ                 | rransferir Remanejar Baixa |
|                     |         |             |       |            |               |          |                                              |                     |                  |                  |                       |                            |
| O Status Prodesp: O | NLINE 1 | 🔒 Início    | ⊘ Me  | nu 🤍 Fav   | oritos        |          |                                              | 🗐 1 - PREF          | EITURA MUI       | NICIPAL          | ، ۲                   | Alterar senha Sair         |

- Pesquise o solicitante
- Selecione a Unidade Escolar desejada (Escola Destino)
- Selecione o Motivo da Transferência
- Informe se o Aluno irá necessitar de Transporte Escolar
- Clicar em "Gravar"

| Aluno - Movimentações            |                                                                                                    |   |                                         | *        |
|----------------------------------|----------------------------------------------------------------------------------------------------|---|-----------------------------------------|----------|
| Voltar                           |                                                                                                    |   |                                         | 🛱 Gravar |
| ALUNO TESTE<br>RA: 115979871 - 0 | Solicitante *<br>MAE DO ALUNO TESTE   CPF: 487.078.970-14<br>Motivo de Transferência *<br>MUDANÇA DE RESIDÊNCIA (EXCETO PARA MATRÍCULAS DE EDUCAÇÃO BÁ!<br>Transporte<br><u>Sim</u> Não | × | Unidade<br>ESCOLA 3<br>Período<br>MANHĂ | ~        |

## Solicitação realizada

| Aluno - Matrículas               |      |      |             |       |            |               |          |                                              |                     |                  |                  |                      |                       | 8          |
|----------------------------------|------|------|-------------|-------|------------|---------------|----------|----------------------------------------------|---------------------|------------------|------------------|----------------------|-----------------------|------------|
| Voltar                           |      |      |             |       |            |               |          |                                              |                     | 🗸 Açã            | ão Proc          | essada!              |                       | Crist<br>× |
| 🖄 Matrículas                     | Resp | onsc | iveis       | Geolo | calização  | Ø             | Anexo    |                                              | ansporte<br>Escolar | Docui<br>Per     | mentos<br>dentes | Atendimer<br>Domicil | nto<br>iar <u>A</u> O | corrências |
|                                  |      | Q    | /           |       |            |               | lr Ações | ~                                            |                     |                  |                  |                      |                       |            |
|                                  | 1    |      | Escola      | Turma | Rendimento | Ano<br>Letivo | Período  | Série                                        | Início<br>Matrícula | Fim<br>Matrícula | N°<br>Classe     | Situação             | Movimentos            | Principal  |
| ALUNO TESTE<br>RA: 115979871 - 0 |      | q    | ESCOLA<br>1 | A     | -          | 2023          | MANHÃ    | 5° ANO<br>ENSINO<br>FUNDAMENTAL<br>DE 9 ANOS | 06/02/2023          | 20/12/2023       | 361              | ΑΤΙνο                | 문<br>Protocolo        | SIM        |

A solicitação gera um Protocolo, para imprimir selecione o ícone Protocolo

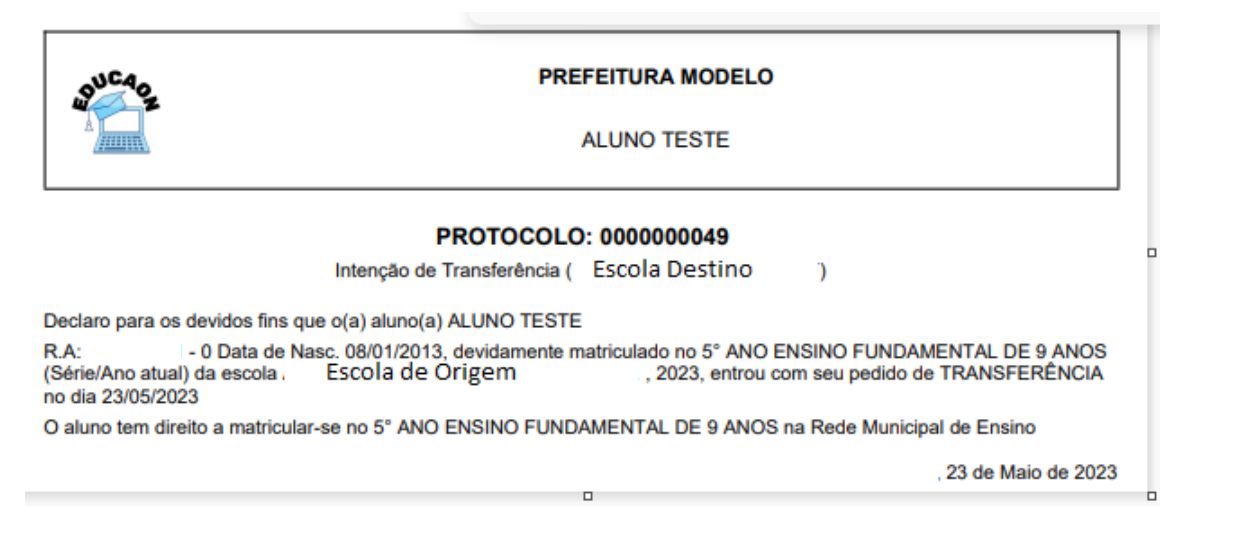

Na Escola Destino , o responsável pelo expediente escolar visualiza no Quadro Solicitações de Transferência , as solicitações para a sua Unidade Escolar.

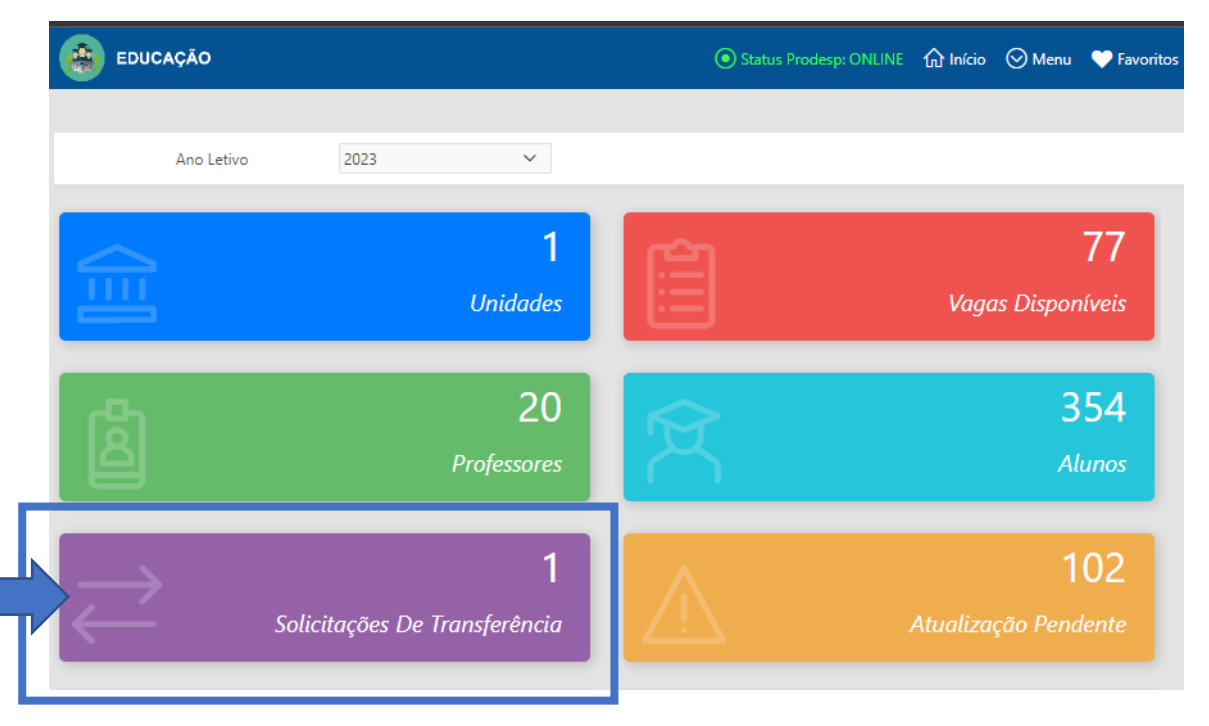

#### Clique no Quadro "Solicitações de Transferência"

| Transferência d        | ransferência de Alunos |             |             |                                 |          |         |       |                            |           |            |                  |  |  |  |
|------------------------|------------------------|-------------|-------------|---------------------------------|----------|---------|-------|----------------------------|-----------|------------|------------------|--|--|--|
| Q v Ir Ações v         |                        |             |             |                                 |          |         |       |                            |           |            |                  |  |  |  |
| Inclusão               | Origem                 | Destino     | Aluno       | Modalidade                      | Segmento | Periodo | Vagas | Matricular                 | Protocolo | Situacao   | Turma<br>destino |  |  |  |
| 23/05/2023<br>15:11:03 | ESCOLA<br>1            | ESCOLA<br>3 | ALUNO TESTE | ENSINO FUNDAMENTAL DE<br>9 ANOS | 5° ANO   | MANHÃ   | 4     | ,Q ×<br>Matricular Recusar | 49        | SOLICITADA | А                |  |  |  |

O responsável pelo expediente escolar poderá aceitar a transferência ou recusar.

Só com a finalização do processo que o Aluno em sua Unidade Escolar de Origem passará de Status Ativo para Transferido , caso a solicitação for realizada selecionando o Ícone Matricular.

Para confirmar a solicitação, clicar no ícone Matricular

| Transferência de       | e Alunos    |             |             |                                 |          |         |       |                                                       |           |            | ×                |
|------------------------|-------------|-------------|-------------|---------------------------------|----------|---------|-------|-------------------------------------------------------|-----------|------------|------------------|
| Qv                     |             |             | lr Ações∨   |                                 |          |         |       |                                                       |           |            |                  |
| Inclusão               | Origem      | Destino     | Aluno       | Modalidade                      | Segmento | Periodo | Vagas | Matricular                                            | Protocolo | Situacao   | Turma<br>destino |
| 23/05/2023<br>15:11:03 | ESCOLA<br>1 | ESCOLA<br>3 | ALUNO TESTE | ENSINO FUNDAMENTAL DE<br>9 ANOS | 5° ANO   | MANHÃ   | 4     | ${}_{\uparrow }^{Q} \times \\_{Matricular \ Recusar}$ | 49        | SOLICITADA | A                |
|                        |             |             |             |                                 |          |         |       | 1                                                     |           |            |                  |

## No GRID abaixo o sistema informa que a solicitação foi realizada

| Transferência de Alunos |                     |          |          |             |                              |          |             |       |            |           |          |               |
|-------------------------|---------------------|----------|----------|-------------|------------------------------|----------|-------------|-------|------------|-----------|----------|---------------|
|                         | Qv                  |          |          | lr Ações∨   | ~                            | Matri    | cula aceita | 1     |            | ×         |          |               |
|                         | ALUNO TE            | ESTE     |          |             |                              |          |             |       |            |           |          |               |
|                         | Inclusão            | Origem   | Destino  | Aluno       | Modalidade                   | Segmento | Periodo     | Vagas | Matricular | Protocolo | Situacao | Turma destino |
|                         | 23/05/2023 15:11:03 | ESCOLA 1 | ESCOLA 3 | ALUNO TESTE | ENSINO FUNDAMENTAL DE 9 ANOS | 5° ANO   | MANHÃ       | 0     |            | 49        | ATENDIDA | A             |

## Para conferir a inclusão do Aluno , selecione Menu/Cadastro/Aluno

## Pesquise

| Alunos          |            | ×       |
|-----------------|------------|---------|
| <br>Voltar      |            | 🛨 Criar |
| Alunos          |            |         |
| Q ~ ALUNO TESTE | Ir Ações ~ |         |

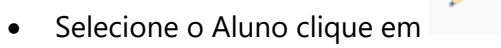

| Alunc | IS    |             |                |                       |        |      |     |                     |        |        |           |              |                 |        |                           | ×                                 |
|-------|-------|-------------|----------------|-----------------------|--------|------|-----|---------------------|--------|--------|-----------|--------------|-----------------|--------|---------------------------|-----------------------------------|
|       | oltar |             |                |                       |        |      |     |                     |        |        |           |              |                 |        |                           | + Criar                           |
| Alu   | nos   |             |                |                       |        |      |     |                     |        |        |           |              |                 |        |                           |                                   |
| Q     | ~     |             |                | Ir A                  | ções 🗸 |      |     |                     |        |        |           |              |                 |        |                           |                                   |
| +     | Q     | ALUNO TESTE |                |                       |        |      |     |                     |        |        |           |              |                 |        |                           |                                   |
|       | ld    | Código:     | Nome:          | RA:                   | RM:    | CPF: | RG: | Data<br>Nascimento: | Idade: | Cor:   | Sexo:     | Deficiência: | Tipo<br>Transp. | Tarifa | Restrição<br>Alimentícia: | Tipo<br>Restrição<br>Alimentícia: |
| 1     | 430   | 0000000409  | ALUNO<br>TESTE | 000115979871-<br>0 SP | 61     |      |     | 08/01/2013          | 10     | BRANCA | Masculino | Não          |                 |        | Não                       |                                   |

#### Selecione a Aba Matrículas

| Aluno - Matriculas               |       |             |            |            |               |                     |                                              |                     |                  |                        |             |                                      |          |
|----------------------------------|-------|-------------|------------|------------|---------------|---------------------|----------------------------------------------|---------------------|------------------|------------------------|-------------|--------------------------------------|----------|
| <br>Voltar                       |       |             |            |            |               |                     |                                              |                     |                  |                        |             |                                      | 🕂 Criar  |
| A Matrículas                     | Geolo | calização   | Ø          | Anexe      | os Tra        | ansporte<br>Escolar | Docu<br>Pe                                   | imentos<br>ndentes  | Ater<br>C        | ndimento<br>Domiciliar | Ocorrências |                                      |          |
|                                  | Q     | ~           | Ir Aşões V |            |               |                     |                                              |                     |                  |                        |             |                                      |          |
|                                  |       | Escola      | Turma      | Rendimento | Ano<br>Letivo | Período             | Série                                        | Início<br>Matrícula | Fim<br>Matrícula | Nº<br>Classe           | Situação    | Movimentos                           | Principa |
| ALUNO TESTE<br>RA: 115979871 - 0 | ٩     | ESCOLA<br>3 | A          | -          | 2023          | MANHÃ               | 5* ANO<br>ENSINO<br>FUNDAMENTAL<br>DE 9 ANOS | 23/05/2023          |                  | 372                    | ΑΤΙVΟ       | ,Q ≒ ⊖<br>Transferir Remanejar Baixa | SIM      |

## Remanejando o Aluno

Mesmo procedimento demonstrado anteriormente,

## Menu/Cadastro Aluno

• Pesquise o Aluno (por nome, RA, CPF, RG, Data de Nascimento, etc...), clicar no botão "Ir"

| Alun | DS          |                          |           | ×              |
|------|-------------|--------------------------|-----------|----------------|
| ¢۲   | oltar       |                          |           | <b>±</b> Criar |
| Alu  | inos        |                          |           |                |
| 0    | ALUNO TESTE | Ir 1. Relatório Primário | ✓ Ações ∨ |                |

• Selecione o Aluno, clicando no "lápis"

| Aluno                                  | )S    |                |                |                       |     |      |     |                     |        |        |           |              |                 |        |                           | ×                                 |
|----------------------------------------|-------|----------------|----------------|-----------------------|-----|------|-----|---------------------|--------|--------|-----------|--------------|-----------------|--------|---------------------------|-----------------------------------|
|                                        | oltar |                |                |                       |     |      |     |                     |        |        |           |              |                 |        |                           | ± Criar                           |
| Alunos                                 |       |                |                |                       |     |      |     |                     |        |        |           |              |                 |        |                           |                                   |
| Q ~ Ir 1. Relatório Primário ~ Ações ~ |       |                |                |                       |     |      |     |                     |        |        |           |              |                 |        |                           |                                   |
| •                                      | ~     | Q Texto da lin | ha contém 'A   | LUNO TESTE'           |     | ×    |     |                     |        |        |           |              |                 |        |                           |                                   |
|                                        | ld    | Código:        | Nome:          | RA:                   | RM: | CPF: | RG: | Data<br>Nascimento: | Idade: | Cor:   | Sexo:     | Deficiência: | Tipo<br>Transp. | Tarifa | Restrição<br>Alimentícia: | Tipo<br>Restrição<br>Alimentícia: |
| 1                                      | 430   | 000000409      | ALUNO<br>TESTE | 000115979871-<br>0 SP | 61  | ÷    | -   | 08/01/2013          | 10     | BRANCA | Masculino | Não          | -               |        | Não                       | -                                 |

• Selecione a Aba "Matrículas"

| Aluno - Matrículas                     |       |             |            |                                                                                           |               |         |                                              |                     |                  |              |             |                                                    |           | ×     |
|----------------------------------------|-------|-------------|------------|-------------------------------------------------------------------------------------------|---------------|---------|----------------------------------------------|---------------------|------------------|--------------|-------------|----------------------------------------------------|-----------|-------|
| 🗢 Voltar                               |       |             |            |                                                                                           |               |         |                                              |                     |                  |              |             |                                                    | Đ         | Criar |
| Matrículas                             | Respo | nsáveis     | ୍ଜ         | Geolocalização Anexos Fransporte Courmentos Atendimento Documentos Atendimento Domiciliar |               |         |                                              |                     |                  |              |             |                                                    |           | ias   |
|                                        | Q     | ~           | Ir Ações > |                                                                                           |               |         |                                              |                     |                  |              |             |                                                    |           |       |
|                                        |       | Escola      | Turma      | Rendimento                                                                                | Ano<br>Letivo | Período | Série                                        | Início<br>Matrícula | Fim<br>Matrícula | N°<br>Classe | Situação    | Movimentos                                         | Principal | Aur   |
| ALUNO TESTE<br>RA: 115979871 - 0       | ٩     | ESCOLA<br>3 | A          |                                                                                           | 2023          | MANHÃ   | 5° ANO<br>ENSINO<br>FUNDAMENTAL<br>DE 9 ANOS | 23/05/2023          |                  | 372          | ΑΤΙVΟ       | , <mark>Q ≒ ⊖</mark><br>Transferir Remanejar Baixa | SIM       | ٦     |
| Unidade Atual:                         | ٩     | ESCOLA<br>1 | A          |                                                                                           | 2023          | MANHÃ   | 5° ANO<br>ENSINO<br>FUNDAMENTAL<br>DE 9 ANOS | 06/02/2023          | 23/05/2023       | 361          | TRANSFERIDO |                                                    | NÃO       | ٦     |
| FUNDAMENTAL DE 9 ANOS<br>MANHÃ<br>2023 | ٩     | ESCOLA<br>1 | A          |                                                                                           | 2022          | MANHÃ   | 4° ANO<br>ENSINO<br>FUNDAMENTAL<br>DE 9 ANOS | 07/02/2022          | 22/12/2022       | 196          | ENCERRADA   |                                                    | NÃO       | P     |
| Situação:<br>ATIVO                     | ٩     | ESCOLA<br>1 | A          | -                                                                                         | 2021          | MANHÃ   | 3° ANO<br>ENSINO<br>FUNDAMENTAL<br>DE 9 ANOS | 08/02/2021          | 17/12/2021       | 85           | ENCERRADA   |                                                    | NÃO       |       |

## Baixa Transferência do Aluno

**IMPORTANTE:** de acordo com as regras estabelecidas pela Secretaria da Educação (SED), **só é possível realizar um tipo de movimentação** na matrícula do aluno por dia. Isso inclui ações como **Transferir**, **Remanejar e Baixa**.

Portanto, caso seja necessário realizar mais de uma movimentação, será necessário **aguardar o prazo de 24 horas** para que a próxima atualização possa ser efetuada.

Esse prazo é estabelecido para garantir a integridade dos registros e a correta atualização dos dados no sistema.

**Exemplo:** O "Aluno teste" foi remanejado do 5º ano A para o 5º ano B. Não será possível realizar mais remanejamento com esse mesmo aluno no dia, para fazer outra movimentação será necessário esperar o prazo de 24 horas.